## **Adding Courses**

Providers will no longer submit paper copies of classroom requests and course completions to the department. Providers must add courses on e-Services at least 10 days prior to the start of the course.

## To add a course on e-Services:

1. Select the **View and Manage Courses** hyperlink from the Provider e-Services home page.

| TEN AND TWO DRIVING<br>SCHOOL<br>461468046<br>244 W AMY ST<br>HASTINGS MI 49058-1271 BARRY COUNTY | Request Access<br>Request Code<br>Add Account Access | Request an Authorization Code<br>Use an Authorization Code to Add Account<br>Access                                         | Welcome, tentwo<br>Manage My Profile                            |
|---------------------------------------------------------------------------------------------------|------------------------------------------------------|----------------------------------------------------------------------------------------------------|-----------------------------------------------------------------|
| Summary Action Center Settings                                                                    | More                                                 |                                                                                                    |                                                                 |
| TEN AND TWO DRIVING SCHOOL<br>244 W AMY ST<br>HASTINGS MI 49058-1271 BARRY COUNTY                 | Account<br>P000742                                   | <ul> <li>&gt; Update Ir</li> <li>&gt; View and</li> <li>&gt; Update C</li> <li>&gt; Renew Pri</li> <li>&gt; More</li> </ul> | istructors<br>Manage Courses<br>lassrooms<br>ovider Certificate |
| 2. Select the Add a Cours                                                                         | se button.                                           |                                                                                                    |                                                                 |
| Driver Education Provider - Con                                                                   | urse List                                            |                                                                                                    | Show History                                                    |
| Course Program Type Classroo<br>Number<br>No rows returned.                                       | m Info Classroom Ad                                  | idress Start Date End Date E                                                                                                | nrolled                                                         |
|                                                                                                   |                                                      |                                                                                                    | Add a Course                                                    |

- 3. Enter information in the applicable fields. Once a section is completed, move on to the next section by selecting the **Next** button in the bottom right-hand corner.
  - a. **Note**: Required fields are indicated by a red asterisk. All required fields must be completed before moving on the next section.

| ourse Addition     | Course Information              |                                             |
|--------------------|---------------------------------|---------------------------------------------|
| Course Information | Course Type *                   | Course Program Number (unique identifier) * |
|                    | Required ~                      | Required                                    |
|                    | Projected Start Date * Required | Projected End Date *                        |
|                    | Required                        | Required                                    |
|                    |                                 |                                             |

- 4. On the course registration page, you may use the default start and end times drop down boxes to mass select a time. You will have to manually enter the class dates for each day you are conducting class by either typing in the date or use the calendar icon. Once all of the information is entered, select the **Next** button.
- **Course Registration** : MI-DSVS V12 Testing Course Schedule (AGADSEFS) Course Addition Default Start Time Default End Time Course Schedule 03:00 PM Update 05:00 PM Update Class Date Start Time End Tim 30-Apr-2021 03:00 PM 05:00 PM 03-May-2021 03:00 PM 05:00 PM 03:00 PM 05:00 PM 04-May-2021 05-May-2021 03:00 PM 05:00 PM 06-May-2021 03:00 PM 05:00 PM 07-May-2021 03:00 PM 05:00 PM 08-May-2021 03:00 PM 05:00 PM 09-May-2021 03:00 PM 05:00 PM 10-May-2021 03:00 PM 05:00 PM 11-May-2021 03:00 PM 05:00 PM 03:00 PM 05:00 PM 12-May-2021 13-May-2021 03:00 PM 05:00 PM ~ 0 Cancel < Previous Next
- a. **NOTE:** A course may not be started prior to the course information being entered into e-Services.

5. Next you will have to select a classroom location. You can do this by selecting the radial button next to the classroom address. Then select the next action button.

| Course Addition<br>Course Information | Select a Classroom (AGADSEFS)                                             |                |                   |
|---------------------------------------|---------------------------------------------------------------------------|----------------|-------------------|
| Course Schedule<br>Select a Classroom | Filter         Address         16759 HIGHLAND LN NORTHVILLE MI 48168-8442 | Classroom Name | Students<br>36    |
| Cancel                                |                                                                           |                | < Previous Next > |

6. The next step is to select an instructor. You can do this by selecting the check box next to the instructor's name. You will notice when you select the instructor's name that the instructor type box to the right will have a red asterisk in it. You must click inside the box and a drop-down list will appear with three options: classroom, behind-the-wheel, both. Then select the next button.

| Course Registration                      |                               |         |                   |
|------------------------------------------|-------------------------------|---------|-------------------|
| Course Addition                          | Select Instructors (AGADSEFS) |         |                   |
| Course Information                       | Filter                        |         |                   |
| Course Schedule                          | Instructor Name               | D lun   | Instructor Type   |
| Select a Classroom<br>Select Instructors | JOHN ELROY PICKETT IV         | N004811 | *                 |
|                                          |                               |         | Required          |
|                                          |                               |         |                   |
| Cancel                                   |                               |         | < Previous Next > |

7. You will then be taken to the summary screen where you can verify the information that you added is correct. If everything looks correct, select the submit button.

| Course Addition    | Course Program Number : | AGADSEFS                                   |            |        |
|--------------------|-------------------------|--------------------------------------------|------------|--------|
| Course Information | Course Type :           | Segment 1                                  |            |        |
| Course Schedule    | Start Date :            | 30-Apr-2021                                |            |        |
| Select a Classroom | End Date :              | 28-May-2021                                |            |        |
| Select Instructors | Classroom Address :     | 16759 HIGHLAND LN NORTHVILLE MI 48168-8442 |            |        |
| Summary            | Number of Instructors : | 1                                          |            |        |
|                    | Instructor ID(s) :      | N004811                                    |            |        |
|                    |                         |                                            |            |        |
|                    |                         |                                            |            |        |
| Cancel             |                         |                                            | < Previous | Submit |

8. After the information has been submitted, you will be taken to the confirmation screen. Once you have gotten to this page, your course has been submitted and you are ready to add students.

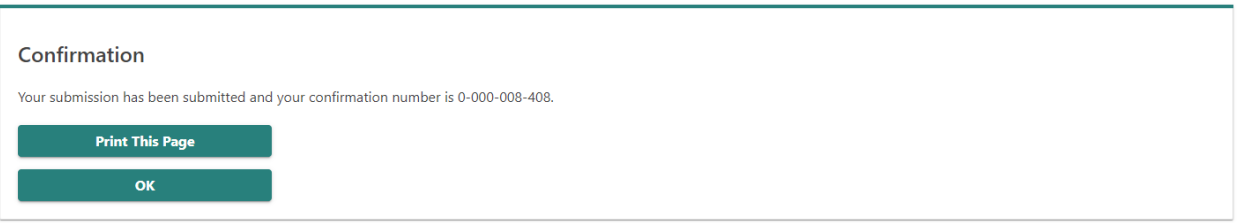

## **Adding Students**

## To add students to a course in e-Services:

1. Select the **View and Manage Courses** hyperlink from the Provider e-Services home page.

| TEN AND TWO DRIVING     Request Access       SCHOOL     Request Code       461468046     Request Code       244 W AMY ST     Add Account Access       HASTINGS MI 49058-1271 BARRY COUNTY     Add Account Access |      |                    | Request an Authorization Code<br>Use an Authorization Code to Add Account<br>Access | Welcome, tentwo<br>Manage My Profile                                              |
|----------------------------------------------------------------------------------------------------|------|--------------------|-------------------------------------------------------------------------------------|-----------------------------------------------------------------------------------|
| Summary         Action Center         Settings           Driver Education Provider         TEN AND TWO DRIVING SCHOOL         244 W AMY ST         HASTINGS MI 49058-1271 BARRY COUNTY                           | More | Account<br>P000742 | > Upda<br>> View<br>> Upda<br>> Rene<br>> More                                      | ate Instructors<br>and Manage Courses<br>ate Classrooms<br>w Provider Certificate |

 This will take you to the DEP – course list. Find the course that you need to add students to. You can do this by using the filter bar at the top of the screen if you have multiple courses. Once you have found the course you are looking for, select the Manage this Course hyperlink.

| Filter       Course Program       Type       Classroom Info       Classroom Address       Start Date       End Date       Enrolled         Number       SEG 1 MARCH 20 Seg. 1       16759 HIGHLAND LN I 20-Mar-2021       09-Apr-2021       0       Manage this Course                                                                                                    | Driver Educa             | ation Pr | ovider - Course List |                                                 |             |             |          | Sho             | w History |
|----------------------------------------------------------------------------------------------------|--------------------------|----------|----------------------|-------------------------------------------------|-------------|-------------|----------|-----------------|-----------|
| Course Program         Type         Classroom Info         Classroom Address         Start Date         End Date         Enrolled           Number         SEG 1 MARCH 20 Seg. 1         16759 HIGHLAND LN I         20-Mar-2021         09-Apr-2021         0         Manage this Course           NORTHWILE ML48168-8442         NORTHWILE ML48168-8442         20-Mar-2021         0         Manage this Course | Filter                   |          |                      |                                                 |             |             |          |                 |           |
| SEG 1 MARCH 20 Seg. 1 16759 HIGHLAND LN I 20-Mar-2021 09-Apr-2021 0 Manage this Course                                                                                                    | Course Program<br>Number | Туре     | Classroom Info       | Classroom Address                               | Start Date  | End Date    | Enrolled |                 |           |
|                                                                                                    | SEG 1 MARCH 20           | Seg. 1   |                      | 16759 HIGHLAND LN I<br>NORTHVILLE MI 48168-8442 | 20-Mar-2021 | 09-Apr-2021 | 0        | Manage this Cou | rse       |

Add a Course

3. This will take you to the course options page where you have a variety of options. At the bottom of the page under the "Students" heading, select the **Add Students** hyperlink.

| < Driver Education Provider - Course List |                                                                                        |
|-------------------------------------------|----------------------------------------------------------------------------------------|
| SEG 1 MARCH 20                            |                                                                                        |
| 3/20/2021 - 4/9/2021                      |                                                                                        |
| Course                                    |                                                                                        |
| Modify this Course                        | Make changes to this scheduled course.                                                 |
| Report Student Results                    | Report student classroom or behind the wheel results                                   |
| Change Student Results                    | Change student classroom or behind the wheel results                                   |
| View Completion Certificates              | See the generated Segment 1 or 2 completion certificates for those under 18-years old. |
| Close this Course                         | Mark course as complete once all student results have been entered.                    |
| Cancel this Course                        | Cancel course if no student results have been reported                                 |
| Students                                  |                                                                                        |
| View Enrolled Students                    | See which students are already enrolled in this course.                                |
| Add Students                              | Add students to this course.                                                           |
| Remove Students                           | Select students to remove from this course.                                            |

4. On the add students page, you have two options for entering students – manually or uploading a pre-completed spreadsheet. A blank spreadsheet template can be downloaded.

Cancel

| dd Segment 1 Studer | its                                |                 |                |           |                  |               |
|---------------------|------------------------------------|-----------------|----------------|-----------|------------------|---------------|
| Add Students        | Students to A                      | dd (SEG 1 MARCH | 20)            |           |                  |               |
| Students to Add     | Upload Spr<br>Download a blank ter | readsheet       |                |           | $\mathbb{P}^{2}$ |               |
|                     | First Name                         | Middle Name     | No Middle Name | Last Name | Address          | Date of Birth |
|                     |                                    |                 |                |           |                  |               |

| Next | Previous | < |
|------|----------|---|

5. Once the students have been added you will see a screen like this. The system does an eligibility check to ensure the students are of age. For example, if a student is not old enough for segment 1 the system will show you an error and the student will have to be removed by selecting the "X" next to their name. If there are no errors, then you can select the next action button.

|   | First Name | Middle Name | No Middle Name | Last Name | Address                                         | Date of Birth |
|---|------------|-------------|----------------|-----------|-------------------------------------------------|---------------|
| × | NEIL       | WAYNE       |                | GUERRERO  | 244 W AMY ST HASTINGS MI<br>49058               | 18-May-2005   |
| × | RAUL       | THOMAS      |                | CRAIG     | 433 S ASHLEY ST ANN ARBOR<br>MI 48103           | 31-May-2005   |
| × | VALERIE    | Oſ          |                | GIBSON    | 560 DICKSON BLVD<br>KINGSFORD MI 49802          | 23-Sep-2005   |
| × | ALISON     | MAE         |                | HODGES    | 2712 2ND ST WYANDOTTA MI<br>48192               | 3-Oct-2005    |
| × | LORENE     | MICHELLE    |                | LINDSEY   | 2722 E GRAND RIVER AVE<br>EAST LANISNG MI 48823 | 1-Mar-2006    |
| × | GWEN       | SARAH       |                | MALDONADO | 1300 E GRAND RIVER AVE<br>EAST LANSING 48823    | 11-Apr-2006   |
| × | JAIME      | LACEY       |                | LAWRENCE  | 925 MARYLAND AVE<br>LANSING MI 48906            | 8-Jun-2006    |
| × | JONATHAN   | SARA        |                | CURTIS    | 933 HARVET LN LANSING MI                        | 12-Jun-2006   |

6. After selecting the next action button, you will be taken to summary screen. That screen is the list of students. If there are no changes that need to be made, then you can select the submit action button. That will take you to a confirmation page which tells you that the students have been successfully added. If you go back to the course list you can see the enrolled number has changed from zero to the amount of students you added.